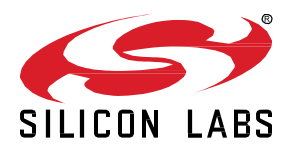

# AN1418: Running Zigbee, OpenThread, and *Bluetooth*® Concurrently on a System-on-Chip

This document describes how to run a combination of Zigbee, OpenThread, and Bluetooth networking stacks and the Zigbee application layer on a System-on-Chip (SoC). One of the main functions of a Concurrent Multiprotocol (CMP) device is to act as a bridge between Zigbee and OpenThread networks.

Note that, depending on the chip, memory size restrictions may prevent running Matter on SoC devices.

### KEY POINTS

- Important features of the sample application
- Making a Zigbee-OpenThread CMP application from a Z3Light

## 1 Introduction

This document describes a Concurrent Multiprotocol (CMP) application that runs Zigbee, Bluetooth, and OpenThread stacks on a single EFR32 radio. The primary use for such an application is to allow Zigbee line-powered devices to also be part of an OpenThread network simultaneously and therefore serve as a bridge between the two networks.

## 2 Concurrent Multiprotocol (CMP) Sample Application (z3-light\_ot-ftd)

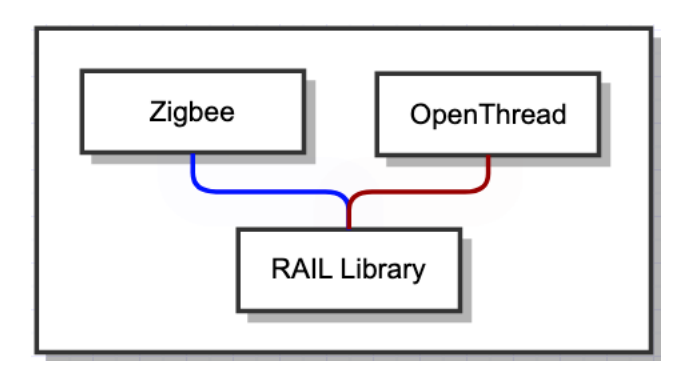

Figure 2-1. Zigbee + OpenThread Concurrent Multiprotocol Application

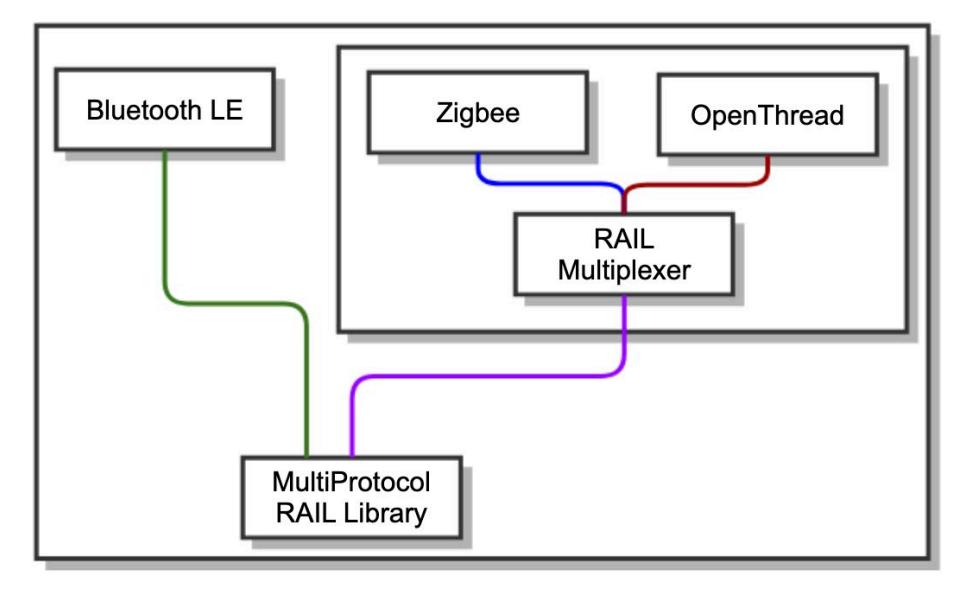

Figure 2-2. Zigbee + Bluetooth + OpenThread Concurrent Multiprotocol Application

The CMP sample application consists of a Z3Light, which is a Zigbee router, and an OpenThread FTD (Full Thread Device). Both protocol stacks operate by multiplexing a single EFR32 radio. Both protocols need to use the same radio channel to ensure proper operation. Bluetooth functionality can be added to the sample application by including additional components.

## 2.1 RTOS

Within the CMP application, scheduling is managed using a Real Time Operating System (RTOS). Each protocol runs in a dedicated RTOS task. The Zigbee and OpenThread tasks operate at the same priority while the Command Line Interface (CLI) is made available using a CLI RTOS task that operates at a lower priority.

**Caution:** It is critical to note that Zigbee and OpenThread APIs are not thread-safe. Calling them from different threads can result in unexpected behavior. In addition, any references to EmberMessageBuffer must be contained within the Zigbee task.

### 2.2 Command Line Interface

This application supports all CLI commands that can be found in the Z3Light sample application. A subset of the OpenThread CLI has been ported to demonstrate form, join and ping operations. This functionality can be extended further, if necessary, by following the example commands in the ot\_up\_cli.c file from the ot\_up\_cli component. Note that OpenThread APIs are only invoked from sl\_ot\_rtos\_application\_tick since they are not thread-safe.

## 2.2.1 OpenThread Commissioning

This device can be commissioned on to an OpenThread network out-of-band using CLI commands. Setting the OpenThread network parameters, such as network key and channel, before starting the network allows the CMP device to join a Thread network as a child or router device.

| CLI Command             | Description                                                                                                    |
|-------------------------|----------------------------------------------------------------------------------------------------|
| dataset                 | View OpenThread network configuration.                                                                                                    |
| dataset_new             | Creates a new OpenThread dataset.                                                                                                    |
| dataset_commit_active   | Commits dataset to NVM.                                                                                                    |
| factory_reset           | Removes all NVM OpenThread settings.                                                                                                    |
| dataset_networkkey      | Presets the network key on the device to help with joining an existing OpenThread network out-of-band.                                                         |
| dataset_channel         | Presets the radio channel used by the OpenThread network. This command can be used to force both Zigbee and OpenThread networks to use the same radio channel. |
| dataset_pan_id          | Presets the PAN ID on the device to help with joining the OpenThread network out-of-<br>band.                                                                  |
| dataset_extended_pan_id | Presets the extended PAN ID on the device to help with joining the OpenThread network out-of-band.                                                             |
| ifconfig_up             | Enables OpenThread interface.                                                                                                    |
| thread_start            | Enables and attaches OpenThread protocol operation.                                                                                                    |
| thread_state            | Reads current status: offline, disabled, detached, child, router, or leader.                                                                                   |

## Table 2.1. OpenThread CLI commands

## 3 Converting a Zigbee Application into a Zigbee-OpenThread CMP Application

This section describes the steps involved in converting a Z3Light into a Concurrent Multiprotocol application that includes the OpenThread stack.

- 1. Use the Simplicity Studio "Create New Project" wizard to create a Zigbee SoC Light project for your board of choice.
- 2. Open the Software Components tab of the generated project to add the OpenThread > Stack (FTD) component. Note that the addition of this component automatically adds a Real Time Operating System (RTOS) to the project.

| Z3Light.slcp ×                          |                                                                                                    |
|-----------------------------------------|----------------------------------------------------------------------------------------------------|
| Z3Light OVERVIEW SOFTWA                 | RE COMPONENTS CONFIGURATION TOOLS                                                                                   |
| ▼ Filter components by 🏚 Configurable 🗌 | Search keywords, component's name ftd                                                                               |
| ▼ OpenThread                            | Stack (FTD)                                                                                                    |
| Stack (FTD)                             |                                                                                                    |
|                                         | Description<br>This component provides the OpenThread stack for a Full Thread Device (FTD)<br>Quality<br>PRODUCTION |
|                                         | ot_stack_ftd requires 0 components<br>No Dependencies                                                               |
|                                         | Dependents                                                                                                    |
|                                         | 0 components require ot_stack_ftd<br>No Dependent Components                                                        |
|                                         |                                                                                                    |
|                                         |                                                                                                    |
|                                         |                                                                                                    |

| 3Light OVERVIEW SOFTWAR                        | E COMPONENTS CO         | ONFIGURATION TOOLS                                                                                    |  |  |
|------------------------------------------------|-------------------------|----------------------------------------------------------------------------------------------------|--|--|
| Filter components by 🏚 Configurable 🗌 🌘        | 🕑 Installed 🔲 🛓 Install | alled by you 🔲 🗈 SDK Extensions 🔲 😭 Quality 👻 Search keywords, component's name vcom 🗞                |  |  |
| Platform                                       |                         | vcom Configu                                                                                          |  |  |
| ▼ Board                                        |                         | Open editor for components config                                                                     |  |  |
| ▼ Radio Board                                  |                         | Description                                                                                           |  |  |
| ⊘ BRD4161A                                     |                         | Description<br>Instantiate the driver for using IO Stream over the Universal Synchronous Asynchronous |  |  |
| Services                                       |                         | Receiver Transceiver (USART) peripheral.                                                              |  |  |
| <ul> <li>Co-Processor Communication</li> </ul> |                         | Quality                                                                                               |  |  |
| <ul> <li>Secondary Device</li> </ul>           |                         |                                                                                                    |  |  |
| CPC: Auto Configure VCOM Speed                 |                         | Denendensie                                                                                           |  |  |
| ▼ IO Stream                                    |                         |                                                                                                    |  |  |
| ▼ Driver                                       |                         | Blatform                                                                                              |  |  |
| ▼ IO Stream: USART 🔅                           |                         | Dependente                                                                                            |  |  |
| ⊘ vcom 🌣                                       |                         |                                                                                                    |  |  |
|                                                |                         |                                                                                                    |  |  |
|                                                |                         | × Uninstall + Add New Instances Instan                                                                |  |  |
|                                                |                         |                                                                                                    |  |  |
| dme.html 🗙 🚢 Z3Light.slcp 🚺 IO Stream: USART   | (vcom) ×                |                                                                                                    |  |  |
| O Stream: USART (vcom)                         |                         | Pin Tool  View Source                                                                                 |  |  |
|                                                |                         |                                                                                                    |  |  |
| USART settings                                 |                         |                                                                                                    |  |  |
| Baud rate                                      | Parity mode to use      | Number of stop bits to use. Flow control                                                              |  |  |
| ^ 115200                                       | No Parity               | ▼ 1 stop bits ▼ CTS/RTS ▼                                                                             |  |  |
| ~                                              |                         |                                                                                                    |  |  |
| Receive buffer size                            | Convert \n to \r\n      | Restrict the energy mode to allow the                                                                 |  |  |
|                                                |                         | reception.                                                                                            |  |  |
| 128                                            |                         |                                                                                                    |  |  |

| C3Light_2         OVERVIEW         SOFTWARE COMPONENTS     | CONFIGURATION TOOLS                                                                                                    |
|------------------------------------------------------------|----------------------------------------------------------------------------------------------------|
| ▼ Filter components by 🌣 Configurable 🗌 🔮 Installed 🗌 🛓 In | stalled by you 🔲 🗈 SDK Extensions 🔲 🗭 Quality 👻 Search keywords, component's name memory con 🗞                                                                                                    |
| Platform                                                   | Memory Configuration Configure                                                                                                    |
| ▼ Toolchain                                                |                                                                                                    |
|                                                            | Description         This component provides configuration of the stack and heap for supported toolchains. For gcc it also adds support for _sbrk() for heap allocation. This is used in the newlib version of malloc().         Quality         PRODUCTION         V         sl_memory requires 0 components         No Dependencies         Dependencies         V         V         V         Uninstall |
| adme.html 🐥 731 joht sico 🚺 Memory Configuration X         |                                                                                                    |
| Memory Configuration                                       | Pin Tool   > View Source                                                                                                    |
| Memory configuration<br>Stack size for the application.    | Minimum heap size for the application.                                                                                                    |

5. Select Micrium > Common > Micrium OS Common Module Core component and configure it to decrease "size of heap memory" to 0 to prevent Micrium RTOS from allocating its own heap memory.

| Z3Light OVERVIEW SOFTWA                                          | RE COMPONENTS CO         | NFIGURATION TOOLS                                                                                                    |  |  |  |
|------------------------------------------------------------------|--------------------------|----------------------------------------------------------------------------------------------------|--|--|--|
| ▼ Filter components by 🏚 Configurable 🗌                          | ♥ Installed              | led by you □ In SDK Extensions □ Quality 		 Search keywords, component's name micrium ⊗                                                                                                    |  |  |  |
| ▼ RTOS                                                           | I                        | Common APIs for CMSIS-Compliant Kernels                                                                                                    |  |  |  |
| <ul> <li>Micrium OS</li> </ul>                                   |                          |                                                                                                    |  |  |  |
| ▼ Common                                                         |                          | Description                                                                                                    |  |  |  |
| O Micrium OS CPU Module                                          | ۰ .                      | This component provides "sl_cmsis_os2_common.h" header file, which in turn provides typedefs                                                                                                    |  |  |  |
| ▼ Kernel                                                         |                          | like osSemaphore_t and osThread_t.<br>Those types are defined by CMSIS RTOS2 standard, yet their implementation is specific to the                                                               |  |  |  |
| ⊘ Micrium OS Kernel                                              | ۵                        | operating system. Traditionally, the user would need to include OS-specific header file (like<br>"os.h" for MicriumOS) to have access to those types. This implies that the application needs to |  |  |  |
| ▼ Services                                                       |                          | be aware of the kernel being used (MicriumOS, FreeRTOS, etc.)<br>For applications that need to be OS-agnostic, this component provides an abstract header file                                   |  |  |  |
| <ul> <li>Micrium</li> </ul>                                      |                          | "sl_cmsis_os2_common.h" that provides the same functionality without the requirement of knowing which OS is used per se.                                                                         |  |  |  |
| ▼ Common                                                         |                          | Quality                                                                                                    |  |  |  |
| Micrium OS Common Libraries Module                               |                          | PRODUCTION                                                                                                    |  |  |  |
| Micrium OS Common Libraries Opt                                  | timized Mem Copy         |                                                                                                    |  |  |  |
| O Micrium OS Common Module Core                                  | e 🌣                      | Dependencies ~                                                                                                    |  |  |  |
| 👌 readme.html 🛛 📇 Z3Light.slcp 🚺 Micrium OS Com                  | mon Module Core X        | - [                                                                                                    |  |  |  |
| Micrium OS Common Module Co                                      | ore                      | Pin Tool     > View Source Files                                                                                                    |  |  |  |
| » Memory Library Configuration                                   | on                       |                                                                                                    |  |  |  |
| Replace common lib memory function with standard C lib functions | s Enable Memory allocati | ion usage tracking Size of heap memory (in octets). Padding alignment for hardware allocations on heap (in octets)                                                                               |  |  |  |
|                                                                  | 0                        |                                                                                                    |  |  |  |
| Enable Custom heap location                                      |                          |                                                                                                    |  |  |  |
|                                                                  |                          |                                                                                                    |  |  |  |
|                                                                  |                          |                                                                                                    |  |  |  |
|                                                                  |                          |                                                                                                    |  |  |  |

6. Add OpenThread CLI commands by installing the Zigbee > Zigbee 3.0 > **OpenThread CLI using Silabs unified platform** (ot\_up\_cli) component.

| eadme.html                                                        |                                                                                                    |
|-------------------------------------------------------------------|----------------------------------------------------------------------------------------------------|
| Z3Light_2 OVERVIEW SOFTWARE COMPONENTS CONFIGU                    | JRATION TOOLS                                                                                                    |
| ▼ Filter components by 🔅 Configurable 🗌 🛛 ⊘ Installed 🗌 ᆂ Install | ed by you 🗌 🗈 SDK Extensions 🗌 🛱 Quality 👻                                                                                               |
| ▼ Zigbee<br>▼ Zigbee 3.0                                          | OpenThread CLI using Silabs unified platform and CMSIS RTOS2                                                                             |
| OpenThread CLLusing Silabs unified platform and CMSIS PTOS2       |                                                                                                    |
|                                                                   | Description OpenThread CLI using Silabs unified platform and CMSIS RTOS2 Quality PRODUCTION Dependencies ot_up_cli requires 3 components |

7. Select the OpenThread > **Platform Abstraction** component and configure it by setting priority to 49 to match the Zigbee RTOS task priority.

| ZSLight.slco X Platform Abstraction                            |                                |                                           | - 0                                          |
|----------------------------------------------------------------|--------------------------------|-------------------------------------------|----------------------------------------------|
| Z3Light OVERVIEW SOFTWARE C                                    | COMPONENTS CONFIGURATION TOOLS |                                           |                                              |
| ▼ Filter components by ✿ Configurable                          | ✓ Installed Installed by you   | SDK Extensions Quality                    | Search keywords, component's name platform S |
| Show only components that are configurat     OpenThread        | bie                            |                                           |                                              |
| ⊘ Platform Abstraction                                         | ۵                              |                                           |                                              |
| ▼ Platform                                                     |                                |                                           |                                              |
|                                                                |                                |                                           |                                              |
| Z3Light.slcp × 10 Platform Abstraction ×                       |                                |                                           |                                              |
| Platform Abstraction                                           |                                |                                           | Pin Tool                                     |
| Priority Configuration for OpenThr<br>OpenThread task priority | read RTOS Task                 | OpenThread stack task stack size in bytes |                                              |

- 8. Right click the Z3Light project in Simplicity Studio's Project Explorer view and click Properties. Open C/C++ Build Settings and Under GNU ARM C Compiler, select Preprocessor. Add two preprocessor define symbols:
  - OS\_CFG\_COMPAT\_INIT (Used in conjunction with LIB\_MEM\_CFG\_HEAP\_SIZE to allow the application to handle heap allocation)
  - SL\_OPENTHREAD\_RADIO\_RX\_BUFFER\_COUNT=1 (This is a workaround for an issue where the Zigbee network cannot send beacons when the OpenThread network is up)

Click Apply and Close to save.

| Y 🛑 🔘 🛑                                                                                                    | Properties f                                                                                                    | or Z3Light_2                                                                                                    | 2                  |
|----------------------------------------------------------------------------------------------------|----------------------------------------------------------------------------------------------------|----------------------------------------------------------------------------------------------------|--------------------|
| type filter text                                                                                                    | Settings                                                                                                    |                                                                                                    | ↓ ↓ 8              |
| <ul> <li>type filter text</li> <li>Resource<br/>Builders</li> <li>C/C++ Build<br/>Board / Part / SDK<br/>Build Variables<br/>Environment<br/>Linked Projects<br/>Logging<br/>Project Modules</li> <li>Settings</li> <li>C/C++ General</li> <li>MCU<br/>Project Natures<br/>Refactoring History<br/>Run/Debug Settings</li> </ul> | Settings<br>Configuration: GNU ARM v10.3.1 - D<br>Tool Settings<br>Tool Settings<br>Common Settings<br>Common | Default [ Active ]       Image: Construct of the system of the system of t | COUNT=1            |
| 0                                                                                                    | Continues<br>Continues<br>Continues              | Rest                                                                                                    | ore Defaults Apply |
| ?                                                                                                    |                                                                                                    | Canc                                                                                                    | Apply and Close    |

9. Open app.c file in the project folder and add the code below to the beginning of the file to initialize OpenThread. Save file and build the project.

```
#if defined(OPENTHREAD_FTD)
#include <assert.h>
#include <openthread-core-config.h>
#include <openthread/config.h>
#include <openthread/ncp.h>
#include <openthread/diag.h>
#include <openthread/diag.h>
#include <openthread/tasklet.h>
#include "openthread-system.h"
```

```
static otInstance *
                        sInstance
                                         = NULL;
void sl ot create instance (void)
{
  #if OPENTHREAD CONFIG MULTIPLE INSTANCE ENABLE
  size t otInstanceBufferLength = 0;
 uint8 t *otInstanceBuffer
                                  = NULL;
  // Call to query the buffer size
  (void) otInstanceInit(NULL, &otInstanceBufferLength);
  // Call to allocate the buffer
 otInstanceBuffer = (uint8 t *)malloc(otInstanceBufferLength);
 assert(otInstanceBuffer);
 // Initialize OpenThread with the buffer
 sInstance = otInstanceInit(otInstanceBuffer, &otInstanceBufferLength);
  #else
 sInstance = otInstanceInitSingle();
  #endif
 assert(sInstance);
}
otInstance *otGetInstance(void)
{
  return sInstance;
#endif //#if defined(OPENTHREAD FTD)
```

This application can now form a distributed Zigbee network or join any Zigbee network (centralized or distributed). It can also function as a leader, child, or router on the OpenThread network.

Caution: It is imperative to ensure that both networks operate on the same radio channel.

Any channel changes will need to be done in a controlled fashion. A channel change on one protocol's network can cause the other protocol to stop working until its network is also switched to the same channel. It is important to note that only certain Zigbee device types (trust center) may initiate a channel change on the Zigbee side.

### 3.1 Optional - Adding Bluetooth to the Concurrent Multiprotocol Application:

This section describes the steps involved in adding Bluetooth to the above application. Search for and install the following components:

bluetooth\_stack in the software components

| 🚜 Z3Light_2.slcp 🗙                      |                 |                            |                |             | - 0                                                |
|-----------------------------------------|-----------------|----------------------------|----------------|-------------|----------------------------------------------------|
| Z3Light_2 OVERVIEW                      | SOFTWARE COM    | PONENTS CONFIGURATION      | TOOLS          |             |                                                    |
| <b>T</b> Filter components by 🏚 Configu | irable 🗌 🕑 Inst | alled 🗌 💄 Installed by you | SDK Extensions | 🛱 Quality 🔻 | Search keywords, component's na<br>bluetooth_stack |
| ▼ Bluetooth                             |                 |                            |                |             |                                                    |
| ▼ Stack                                 |                 |                            |                |             |                                                    |
| Bluetooth Core                          |                 | •                          |                |             |                                                    |
|                                         |                 |                            |                |             |                                                    |

• gatt\_configuration

| 🚆 Z3Light_2.slcp 🗦   |                          |                     |                          | - C                                                                                                    |
|----------------------|--------------------------|---------------------|--------------------------|----------------------------------------------------------------------------------------------------|
| Z3Light_2            | OVERVIEW                 | SOFTWARE COMPONENTS | CO                       | NFIGURATION TOOLS                                                                                                    |
| <b>T</b> Filter comp | onents by 🏟 Configurable | e 📄 📀 Installed 🗌 🖁 | aunch adv<br>his project | sanced configurations compatible with SDK Extensions RQuality - gatt_configuration &                                                                                                    |
| ▼ Bluetootl ▼ GATT   | 1                        |                     |                          | Configuration                                                                                                    |
| Confi                | guration                 |                     | \$                       |                                                                                                    |
|                      |                          |                     |                          | Adds basic GATT Configuration to the project that can be customized with the GATT Configurator tool.<br>Quality<br>PRODUCTION<br>Dependencies<br>Dependencies<br>Dependents<br>No Dependent require gat_configuration<br>No Dependent Components |

Bluetooth\_feature\_legacy\_advertiser

| Z3Light_2.slcp ×                                      | - 0                                                                                                    |
|-------------------------------------------------------|----------------------------------------------------------------------------------------------------|
| Z3Light_2 OVERVIEW SOFTWARE COMPONENTS                | CONFIGURATION TOOLS                                                                                                    |
| ▼ Filter components by 🌣 Configurable 🗌 🕑 Installed 🗌 | Le Installed by you SDK Extensions                                                                                                    |
| ▼ Bluetooth                                           | Legacy Advertising Install                                                                                                    |
| reature                                               |                                                                                                    |
|                                                       | This component, corresponding to the "legacy_advertiser" class in Bluetoch APIs, provides the<br>legacy advertising feature. Specifically, this component enables advertisements that use legacy<br>advertising PDDs. Common advertising functionalities, e.g., advertising set creation, and address<br>settings etc., are provided by its base component<br>bluetooth_feature_advertiser>.Quality<br>PRODUCTIONDependencies |
|                                                       | bluetooth_feature_legacy_advertiser requires 1 components  Bluetooth                                                                                                    |
|                                                       | Dependents<br>0 components require bluetooth_feature_legacy_advertiser<br>No Dependent Components                                                                                                    |

• Bluetooth\_feature\_connection

| Z3Light_2.slcp ×                                                                                                    |                                                                                           |
|----------------------------------------------------------------------------------------------------|-------------------------------------------------------------------------------------------|
| Z3Light_2 OVERVIEW SOFTWARE COMPONENTS CONFIGURATION TOOL                                                                | S                                                                                         |
| ▼ Filter components by ✿ Configurable □                                                                                  | Search keywords, component's name SDK Extensions                                          |
| ▼ Bluetooth<br>▼ Feature Connection                                                                                      | Install                                                                                   |
| Bluetooth Connection Phy Update                                                                                          |                                                                                           |
| Connection Description                                                                                                   | tion feature                                                                              |
| Quality<br>PRODUCTION<br>Depende<br>bluetooth_feature_<br>> Bluetooth<br>Depende<br>0 components req<br>No Dependent Com | encies  connection requires 2 components  ents uire bluetooth_feature_connection aponents |

• bluetooth\_feature\_gatt – Install the GATT Client and GATT Server

| Z3Light_2.slcp ×                                        |                                                                                                    |
|---------------------------------------------------------|----------------------------------------------------------------------------------------------------|
| Z3Light_2 OVERVIEW SOFTWARE COMPONENTS                  | CONFIGURATION TOOLS                                                                                                    |
| ▼ Filter components by 🏚 Configurable 🗌 🛛 ⊘ Installed 🗌 | L Installed by you SDK Extensions A Quality -                                                                                                    |
| ▼ Bluetooth                                             | GATT Client Install                                                                                                    |
| ▼ Stack                                                 |                                                                                                    |
| GATT Client                                             |                                                                                                    |
| GATT Server                                             | Description<br>GATT Client feature<br>Enables the ability to browse and manage attributes in a remote GATT server.<br>Quality<br>PRODUCTION<br>Dependencies<br>> Bluetooth_feature_gatt requires 1 components<br>> Bluetooth<br>Dependents<br>Components require bluetooth_feature_gatt<br>No Dependent Components |

## AN1418: Running Zigbee, OpenThread, and Bluetooth Concurrently on a System-on-Chip Converting a Zigbee Application into a Zigbee-OpenThread CMP Application

| Z3Light_2.slcp ×                                        |                                                                                                    |
|---------------------------------------------------------|----------------------------------------------------------------------------------------------------|
| Z3Light_2 OVERVIEW SOFTWARE COMPONENTS                  | CONFIGURATION TOOLS                                                                                                    |
| ▼ Filter components by 🏚 Configurable 🗌 🛛 ⊘ Installed 🗌 | Le Installed by you □ Le SDK Extensions □ Le Quality → Search keywords, component's name bluetooth_feature_gatt ⊗                                                                                                    |
| ▼ Bluetooth                                             | GATT Server Install                                                                                                    |
| • Stack                                                 | Add component to project                                                                                                    |
| GATT Server                                             | Description<br>GATT Server feature<br>Enables the ability to browse and manage attributes in a local GATT database.<br>Quality<br>PRODUCTION<br>Dependencies  V<br>bluetooth_feature_gatt_server requires 1 components<br>Bluetooth |
|                                                         | Dependents O components require bluetooth_feature_gatt_server No Dependent Components                                                                                                    |

## bluetooth\_feature\_legacy\_scanner

٠

| Z3Light_2.slcp ×                                        | ° 🗅                                                                                                    |
|---------------------------------------------------------|----------------------------------------------------------------------------------------------------|
| Z3Light_2 OVERVIEW SOFTWARE COMPONENTS                  | CONFIGURATION TOOLS                                                                                                    |
| ▼ Filter components by 🏚 Configurable 🗌 🛛 ⊘ Installed 🗌 | Le Installed by you SDK Extensions                                                                                                    |
| ▼ Bluetooth                                             | Scanner for legacy advertisements                                                                                                    |
| ▼ Feature                                               |                                                                                                    |
| Scanner for legacy advertisements                       | Description This component brings in necessary functionalities for scanning the advertisements that use legary divertising PDUs. Advertisements received by the scanner are reported in the GART at the standing PDUs. Advertisements received by the scanner are reported in the GART at the second divertisement reports are reduced if advertising devices that use extended advertising PDUs advertisement reports are reduced if advertising devices that use extended advertising PDUs advertisement reports are reduced if advertising devices that use extended advertising PDUs advertisement reports are reduced if advertising devices that use extended advertising PDUs avertisement reports are reduced if advertising devices that use extended advertising PDUs avertisement for a scanning advertisements that use extended advertising PDUs. Output Device Device D |

• bluetooth\_feature\_sm

| - 73 inht 2 elen X                      | · •                                                                                                    |                                                                 |
|-----------------------------------------|----------------------------------------------------------------------------------------------------|-----------------------------------------------------------------|
| Z3Light_2 OVERVIEW SOFTWARE COMPONENTS  | CONFIGURATION TOOLS                                                                                                    |                                                                 |
| ▼ Filter components by ✿ Configurable □ | Le Installed by you □ Le SDK Extensions □ Quality                                                                                                    | Search keywords, component's na_<br>bluetooth_feature_sm (2000) |
| ▼ Bluetooth<br>▼ Stack                  | Security Manager                                                                                                    | Install                                                         |
| Security Manager                        | Description<br>Bluetooth security manager (SM) feature<br>Quality<br>PRODUCTION<br>Dependencies<br>bluetooth_feature_sm requires 1 components<br>> Bluetooth<br>Dependents<br>Components require bluetooth_feature_sm<br>No Dependent Components | ~                                                               |
|                                         |                                                                                                    |                                                                 |

Bluetooth\_feature\_system

| 💑 Z3Light_2.slcp 🗙                           |                |                     | - C                                                                                                    |
|----------------------------------------------|----------------|---------------------|----------------------------------------------------------------------------------------------------|
| Z3Light_2                                    | OVERVIEW       | SOFTWARE COMPONENTS | CONFIGURATION TOOLS                                                                                                    |
| <b>T</b> Filter components by                | 🏟 Configurable | □                   | L Installed by you  _ BXK Extensions  _ CQuality →                                                                                                    |
| <ul> <li>Bluetooth</li> <li>Stack</li> </ul> |                |                     | System                                                                                                    |
| System                                       |                |                     |                                                                                                    |
|                                              |                |                     | Description<br>Local device configruation and software timers<br>Quality<br>PRODUCTION<br>Dependencies<br>bluetooth_feature_system requires 1 components<br>bluetooth<br>Bluetooth<br>Dependents<br>Components require bluetooth_feature_system<br>No Dependent Components |

zigbee\_ble\_dmp\_cli

| Z3Light_2.slcp ×                                        | - [                                                                                                    |
|---------------------------------------------------------|----------------------------------------------------------------------------------------------------|
| Z3Light_2 OVERVIEW SOFTWARE COMPONENTS                  | CONFIGURATION TOOLS                                                                                     |
| ▼ Filter components by 🌣 Configurable 🗌 🛛 ⊘ Installed 🗌 | L Installed by you  _ BSDK Extensions  _ RQuality  ✓  Search keywords, component's n zigbee_ble_dmp_cli |
| <ul> <li>▼ Zigbee</li> <li>▼ Zigbee 3.0</li> </ul>      | Zigbee BLE DMP Command Line Interface                                                                   |
| Zigbee BLE DMP Command Line Interface                   |                                                                                                    |
|                                                         | Zigbee Bluetooth LE DNP Command Line Interface Quality PRODUCTION                                       |
|                                                         | ▶ Bluetooth                                                                                             |
|                                                         | ▶ Zigbee                                                                                                |
|                                                         | Dependents<br>0 components require zigbee_ble_dmp_cli<br>No Dependent Components                        |
|                                                         |                                                                                                    |

In addition to the above, add the following snippet of code in the project app.c file. This sample code provides an implementation for the Bluetooth event handler (sl\_bt\_on\_event function)

```
#Include "sl component catalog.h"
#ifdef SL_CATALOG_BLUETOOTH_PRESENT
// Bluetooth Event handler
#include "zigbee_app_framework_event.h"
#include "zigbee_app_framework_common.h"
#include "sl bluetooth.h"
#include "sl_bluetooth_advertiser_config.h"
#include "sl_bluetooth_connection_config.h"
#include "sl_component_catalog.h"
static uint8_t cli_adv_handle;
void zb_ble_dmp_print_ble_address(uint8_t *address)
{
  sl zigbee app debug print("\nBLE address: [%02X %02X %02X %02X %02X %02X]\n",
                            address[5], address[4], address[3],
                            address[2], address[1], address[0]);
}
void sl_bt_on_event(sl_bt_msg_t* evt)
{
  switch (SL BT MSG ID(evt->header)) {
    case sl bt evt system boot id: {
     bd addr ble address;
      uint8 t type;
      sl status t status = sl bt system hello();
      sl_zigbee_app_debug_println("BLE hello: %s",
                                  (status == SL_STATUS_OK) ? "success" : "error");
      #define SCAN WINDOW 5
      #define SCAN INTERVAL 10
      status = sl bt scanner set parameters(sl bt scanner scan mode active,
                                             (uint16_t)SCAN_INTERVAL,
                                             (uint16_t)SCAN_WINDOW);
```

```
status = sl bt system get identity address(&ble address, &type);
     zb ble dmp print ble address(ble address.addr);
     status = sl bt advertiser create set(&cli adv handle);
     if (status) {
       sl zigbee app debug println("sl bt advertiser create set status 0x%02x", status);
      }
   break;
   case sl bt evt connection opened id: {
     sl zigbee app debug println("sl bt evt connection opened id \n");
     sl bt evt connection opened t *conn evt =
        (sl bt evt connection opened t*) & (evt->data);
     sl bt connection set preferred phy(conn evt->connection, sl bt test phy 1m, 0xff);
     sl zigbee app debug println("BLE connection opened");
   }
   break;
   case sl bt evt connection phy status id: {
     sl bt evt connection phy status t *conn evt =
       (sl bt evt connection phy status t *)&(evt->data);
      // indicate the PHY that has been selected
     sl_zigbee_app_debug_println("now using the %dMPHY\r\n",
                                  conn evt->phy);
   break;
   case sl bt evt connection closed id: {
     sl bt evt connection closed t *conn evt =
        (sl bt evt connection closed t*) & (evt->data);
     sl zigbee app debug println(
        "BLE connection closed, handle=0x%02x, reason=0x%02x",
        conn evt->connection, conn evt->reason);
   break;
   case sl_bt_evt_scanner_legacy_advertisement_report_id: {
     sl_zigbee_app_debug_print("Scan response, address type=0x%02x",
                                evt->data.evt_scanner_legacy_advertisement_report.address_type);
      zb ble dmp print ble address(evt->data.evt scanner legacy advertisement report.address.addr);
     sl zigbee app debug println("");
   break;
   case sl bt evt connection parameters id: {
     sl bt evt connection parameters t* param evt =
        (sl bt evt connection parameters t*) & (evt->data);
     sl zigbee app debug println(
       "BLE connection parameters are updated, handle=0x%02x, interval=0x%02x, latency=0x%02x,
timeout=0x%02x, security=0x%02x, txsize=0x%02x",
       param evt->connection,
       param_evt->interval,
       param evt->latency,
       param evt->timeout,
       param evt->security mode,
       param evt->txsize);
   }
   break;
   case sl bt evt gatt service id: {
     sl_bt_evt_gatt_service t* service evt =
        (sl bt evt gatt service t*) & (evt->data);
     uint8 t i;
      sl_zigbee_app_debug_println(
        "GATT service, conn_handle=0x%02x, service_handle=0x%04x",
        service_evt->connection, service_evt->service);
```

```
sl_zigbee_app_debug_print("UUID=[");
      for (i = 0; i < service_evt->uuid.len; i++) {
        sl_zigbee_app_debug_print("0x%04x ", service_evt->uuid.data[i]);
      }
      sl_zigbee_app_debug_println("]");
    }
   break;
   default:
     break;
  }
#endif //SL_CATALOG_BLUETOOTH_PRESENT
```

}

## **Simplicity Studio**

One-click access to MCU and wireless tools, documentation, software, source code libraries & more. Available for Windows, Mac and Linux!

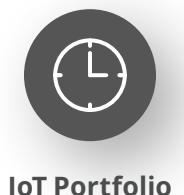

www.silabs.com/IoT

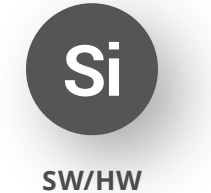

www.silabs.com/simplicity

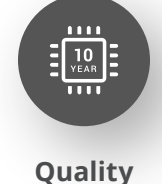

www.silabs.com/quality

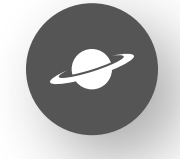

Support & Community www.silabs.com/community

#### Disclaimer

Silicon Labs intends to provide customers with the latest, accurate, and in-depth documentation of all peripherals and modules available for system and software implementers using or intending to use the Silicon Labs products. Characterization data, available modules and peripherals, memory sizes and memory addresses refer to each specific device, and "Typical" parameters provided can and do vary in different applications. Application examples described herein are for illustrative purposes only. Silicon Labs reserves the right to make changes without further notice to the product information, specifications, and descriptions herein, and does not give warranties as to the accuracy or completeness of the included information. Without prior notification, Silicon Labs may update product firmware during the manufacturing process for security or reliability reasons. Such changes will not alter the specifications or the performance of the product. Silicon Labs shall have no liability for the consequences of use of the information supplied in this document. This document does not imply or expressly grant any license to design or fabricate any integrated circuits. The products are not designed or authorized to be used within any FDA Class III devices, applications for which FDA premarket approval is required or Life Support Systems without the specific written consent of Silicon Labs. A "Life Support System" is any product or system intended to support or sustain life and/or health, which, if it fails, can be reasonably expected to result in significant personal injury or death. Silicon Labs products are not designed or authorized for military applications. Silicon Labs product shall under no circumstances be used in weapons of mass destruction including (but not limited to) nuclear, biological or chemical weapons, or missiles capable of delivering such weapons. Silicon Labs disclaims all express and implied warranties and shall not be responsible or liable for any injuries or damages related to use of a Silicon Lab

#### **Trademark Information**

Silicon Laboratories Inc.<sup>®</sup>, Silicon Laboratories<sup>®</sup>, Silicon Labs<sup>®</sup>, SiLabs<sup>®</sup> and the Silicon Labs logo<sup>®</sup>, Bluegiga<sup>®</sup>, Bluegiga Logo<sup>®</sup>, EFM<sup>®</sup>, EFM32<sup>®</sup>, EFR, Ember<sup>®</sup>, Energy Micro, Energy Micro logo and combinations thereof, "the world's most energy friendly microcontrollers", Redpine Signals<sup>®</sup>, WiSeConnect, n-Link, ThreadArch<sup>®</sup>, EZLink<sup>®</sup>, EZRadio<sup>®</sup>, EZRadio<sup>®</sup>, Gecko<sup>®</sup>, Gecko OS, Gecko OS Studio, Precision32<sup>®</sup>, Simplicity Studio<sup>®</sup>, Telegesis, the Telegesis Logo<sup>®</sup>, USBXpress<sup>®</sup>, Zentri, the Zentri logo and Zentri DMS, Z-Wave<sup>®</sup>, and others are trademarks or registered trademarks of Silicon Labs. ARM, CORTEX, Cortex-M3 and THUMB are trademarks or registered trademarks of ARM Holdings. Keil is a registered trademark of ARM Limited. Wi-Fi is a registered trademark of the Wi-Fi Alliance. All other products or brand names mentioned herein are trademarks of their respective holders.

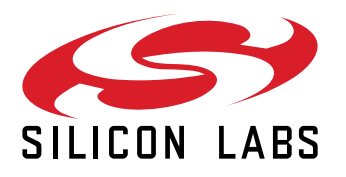

Silicon Laboratories Inc. 400 West Cesar Chavez Austin, TX 78701 USA

## www.silabs.com